## How to enable a mobile token for system administrators

**1** Go to the **Administration Console** and find the user that you want to edit. Click the User's link under **last, first name**.

| Administr                                             | ation C                                       | onsole                                    |                           |                              |                           |                      |                          |                       |                                     |      |
|-------------------------------------------------------|-----------------------------------------------|-------------------------------------------|---------------------------|------------------------------|---------------------------|----------------------|--------------------------|-----------------------|-------------------------------------|------|
| Sample Custon                                         | ner                                           |                                           |                           |                              |                           |                      | For n                    | nore information, ple | ase refer to User H                 | leip |
| Manage Ent<br>Click on services<br>Click "Edit" to mo | titlements<br>below to view<br>dify that User | S<br>v all the Users.<br>'s entitlements. |                           |                              |                           |                      |                          |                       |                                     |      |
| → Create a Nev                                        | v User                                        | Maintain Security                         | ~                         |                              |                           |                      |                          | View Chang            | <u>je Request Status</u>            |      |
| Manage Us<br>Click on a User to                       | ers<br>edit their prof                        | file                                      |                           |                              |                           |                      |                          |                       | Scroll right to view other services |      |
| Users<br>Active<br>Last, I                            | s <b>1</b><br>FirstName                       | User ID                                   | Payments and<br>Reporting | <u>File</u><br>Transmissions | Mobile Business<br>Center | Payables<br>Services | Total Biller<br>Solution | Check Manager         |                                     |      |
| Custor                                                | mer, sample                                   | sampleID                                  | Edit                      | Enroll                       | Edit                      | Edit                 | Enroll                   | Edit                  |                                     | -    |
| · Custor                                              | mer, sample                                   | userID1                                   | Edit                      | Enroll                       | Edit                      | Enroll               | Enroll                   | Enroll                |                                     |      |
| ☑ custor                                              | mer, sample                                   | 123456789012                              | 🗹 Edit                    | Enroll                       | Edit                      | Enroll               | Enroll                   | Edit                  |                                     |      |
| · Custor                                              | mer, sample                                   | 1userlDsample                             | Edit                      | Enroll                       | Edit                      | Edit                 | Enroll                   | Edit                  |                                     |      |
| Custor                                                | mer, sample                                   | 1userlDsample                             | Edit                      | Enroll                       | Edit                      | Edit                 | Enroll                   | Edit                  |                                     | 1    |
| Custor                                                | mer, sample                                   | userID1                                   | Edit                      | Enroll                       | Enroll                    | Enroll               | Enroll                   | Edit                  |                                     |      |
| Custor                                                | ner, sample                                   | 123456789012                              | Edit                      | Enroll                       | Edit                      | Edit                 | Enroll                   | Edit                  |                                     | 1    |
| <u>custor</u>                                         | mer, sample                                   | 1useriDsample                             | Edit                      | Edit                         | Enroll                    | Edit                 | Enroll                   | Enroll                |                                     | -    |
|                                                       |                                               |                                           |                           |                              |                           |                      | → Retresh                | 1                     |                                     |      |

2 If the user already as a token assigned, click on **Edit User Info**. If the user does not have a token assigned, click on **Assign Security Token**.

| Edit User Profile                                                    |                                      |                                                                                                    |
|----------------------------------------------------------------------|--------------------------------------|----------------------------------------------------------------------------------------------------|
| Sample Customer                                                      |                                      |                                                                                                    |
|                                                                      |                                      |                                                                                                    |
| User ID :                                                            | 2 Edit User In                       | fo Security Maintenance 🍘                                                                               |
| Last Valid Login :<br>Last Contact Info Review :                     | XX/XX/XX - 11:16<br>XX/XX/XX - 12:12 | User Access Status: Locked                                                                              |
| First Name :<br>Middle Name :                                        | sample                               | Last Challenge Questions Change:<br>XX/XX/XX - 09:55                                                    |
| Last Name :<br>Email Address :                                       | customer<br>customer@email.com       | Manage User Phones                                                                                      |
| Send High Risk Transactions email :                                  | No                                   | Reset Challenge Questions                                                                               |
| Notify user by email about offers,<br>promotions, and new products : | No                                   | 2 Assign Security Token                                                                                 |
| User Type 🁩 :                                                        | Web Admin                            | Permanently Delete User                                                                                 |
|                                                                      |                                      | Note:<br>Once a User is permanently deleted,<br>their entitlements cannot be copied to<br>another User. |

(continued)

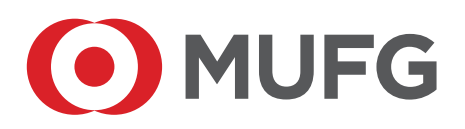

3 Enter your Token Passcode (token pin + plus the 6 digit on the token) and click **Submit**.

| structions:       | Plana adams in the analysis in the Sold below and state (Nyharik) if        |
|-------------------|-----------------------------------------------------------------------------|
| B 1123456         | your token is new, or reset, only enter the six-digit number on your token. |
| Required Field    |                                                                             |
|                   | User ID : sampleuser123                                                     |
|                   | 3 * Token Passcode :                                                        |
| eed assistance? C | Contact customer service at:                                                |

If the user does not have a token, click on the checkbox next to Enable This User for Mobile Token.

Optional: Click on checkbox for Use Token for Login Authentication.

**Note**: If the user already has a token, click unassign token and then update. Once updated you can click on the checkbox to enable the user for mobile token.

| Physical Token Serial Number :          | ~                                |
|-----------------------------------------|----------------------------------|
|                                         | •                                |
| -OR-                                    |                                  |
| Enable This User for Mobile Token : 🛛 🖉 | 4                                |
| 🗹 Us                                    | e Token for Login Authentication |

## 5 Click Assign.

| User ID: sampleuser123              |                                    |
|-------------------------------------|------------------------------------|
| Physical Token Serial Number :      | ~                                  |
|                                     | -OR-                               |
| Enable This User for Mobile Token : |                                    |
|                                     | Use Token for Login Authentication |
|                                     | Cancel > Assign                    |

6 Click **OK** and the Process is completed.

| User ID : sampleus  | er123 |  |
|---------------------|-------|--|
| Token Serial Number | 0     |  |
|                     |       |  |

After clicking OK, it will take you back to the user profile. Click on Email Temporary Password.

## HOW TO ACTIVATE MOBILE TOKEN BY USER

Go to the website below for instruction on how to activate mobile token: <u>mobiletokenug.pdf (unionbank.com)</u>

For Mobile FAQ: <u>8915362-ub\_mobile\_faqs.pdf (unionbank.com)</u>